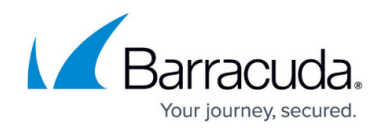

# **Scanning Devices**

https://campus.barracuda.com/doc/27732/

Typically, you would scan a device when you suspect that it has been infected, or after you have updated the virus definitions. You can scan a device directly on the **Avast Business Antivirus** page for a device.

#### To scan a device

- 1. Do one of the following:
  - On the multi-site page, in the **Alert Summary** area, click the number beside **Sites with virus scan overdue**.
  - On the site page, in the **Alert Summary** area, click the number beside **Devices with** virus scan overdue.
- 2. Click the name of a device to open the device level page.
- In the Management area, click Scan Now.
  When the scan begins, a message will display at the top of the page stating "The requested action was queued successfully".
- 4. Click the red **X** to close this message.

#### To scan all devices at a site

You can initiate a scan on all devices at a site.

- 1. In Service Center, click Avast Antivirus.
- 2. In the **Deployment Summary** area, click the number beside **Sites configured** with Antivirus.
- 3. Click the name of a site.
- In the Management area, click Scan Now.
  When the scan begins, a message will display at the top of the page stating "The requested action was queued successfully".
- 5. Click the red **X** to close this message.

#### To update virus definitions on a device

You can quickly search for and act on devices that have out of date virus definitions.

- 1. Do one of the following:
  - On the multi-site page, in the **Alert Summary** area, click the number beside **Sites with** virus definition out of date.
  - On the site page, in the **Alert Summary** area, click the number beside **Devices with** virus definition out of date.
- 2. Click the name of a device to open the device level page.
- In the Management area, click Update Virus Definitions.
  When the update begins, a message will display at the top of the page stating "The requested

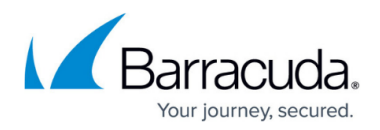

### action was queued successfully".

4. Click the red **X** to close this message.

#### To update virus definitions at a site

You can update virus definitions on all devices with Avast Business Antivirus installed at a site.

- 1. In Service Center, click Avast Antivirus.
- 2. In the **Deployment Summary** area, click the number beside **Sites configured** with Antivirus.
- 3. Click the name of a site.
- In the Management area, click Update Virus Definitions.
  When the update begins, a message will display at the top of the page stating "The requested action was queued successfully".
- 5. Click the red **X** to close this message.

## Barracuda RMM

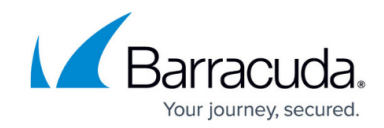

© Barracuda Networks Inc., 2025 The information contained within this document is confidential and proprietary to Barracuda Networks Inc. No portion of this document may be copied, distributed, publicized or used for other than internal documentary purposes without the written consent of an official representative of Barracuda Networks Inc. All specifications are subject to change without notice. Barracuda Networks Inc. assumes no responsibility for any inaccuracies in this document. Barracuda Networks Inc. reserves the right to change, modify, transfer, or otherwise revise this publication without notice.